# 9.7inch e-Paper HAT

## Note

9.7inch e-Paper is big size screen, the glass panel and FPC is fragile, please be careful when use it for developing. We recommend you to reinforce the FPC with scotch tape when developing.

There are two version, one is raw panel and another is HAT version. Driver board (IT8951) is required for raw panel, if you are the first time to buy this e-paper, recommend you to choose HAT version which come with the driver board.

## Introduction

9.7inch E-Ink display HAT for Raspberry Pi, 1200×825 resolution, 16 gray scale, USB/SPI/I80/I2C interface

## Features

- No backlight, keeps displaying last content for a long time even when power down
- Low power consumption, basically power is only required for refreshing
- Compatible with Raspberry Pi Zero/Zero W/Zero WH/2B/3B/3B+
- USB/SPI/I80/I2C interface, for connecting with host boards like Raspberry Pi/Nucleo, etc.
- Comes with development resources and manual (examples for Raspberry Pi/STM32)

## Specifications

- Operating voltage: 5V
- Interface: USB/SPI/I80/I2C
- Outline dimension: 218.8mm × 156.425mm × 1.15mm
- Display size: 202.8mm × 139.425mm
- Dot pitch: 0.169 × 0.169
- Resolution: 1200 × 825
- Display color: black, white
- Gray scale: 2-16 (1-4 bit)
- Full refresh time: <1s
- Total refresh power: 0.6W(typ.)
- Total standby power: 0.3W(typ.)
- Viewing angle: >170°

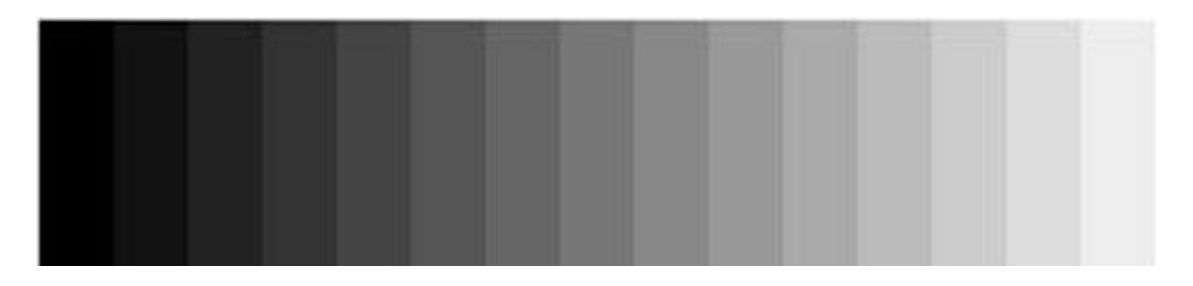

## Working principle

This product is an E-paper device adopting the image display technology of Microencapsulated Electrophoretic Display, MED. The initial approach is to create tiny spheres, in which the charged color pigments are suspending in the transparent oil and would move depending on the electronic charge. The E-paper screen display patterns by reflecting the ambient light, so it has no background light requirement. Under sunshine, the E-paper screen still has high visibility with a wide viewing angle of 180 degree. It is the ideal choice for E-reading.

## How to use

### Working with Windows PC

• Connect 9.7inch e-paper to IT8951 driver board as below

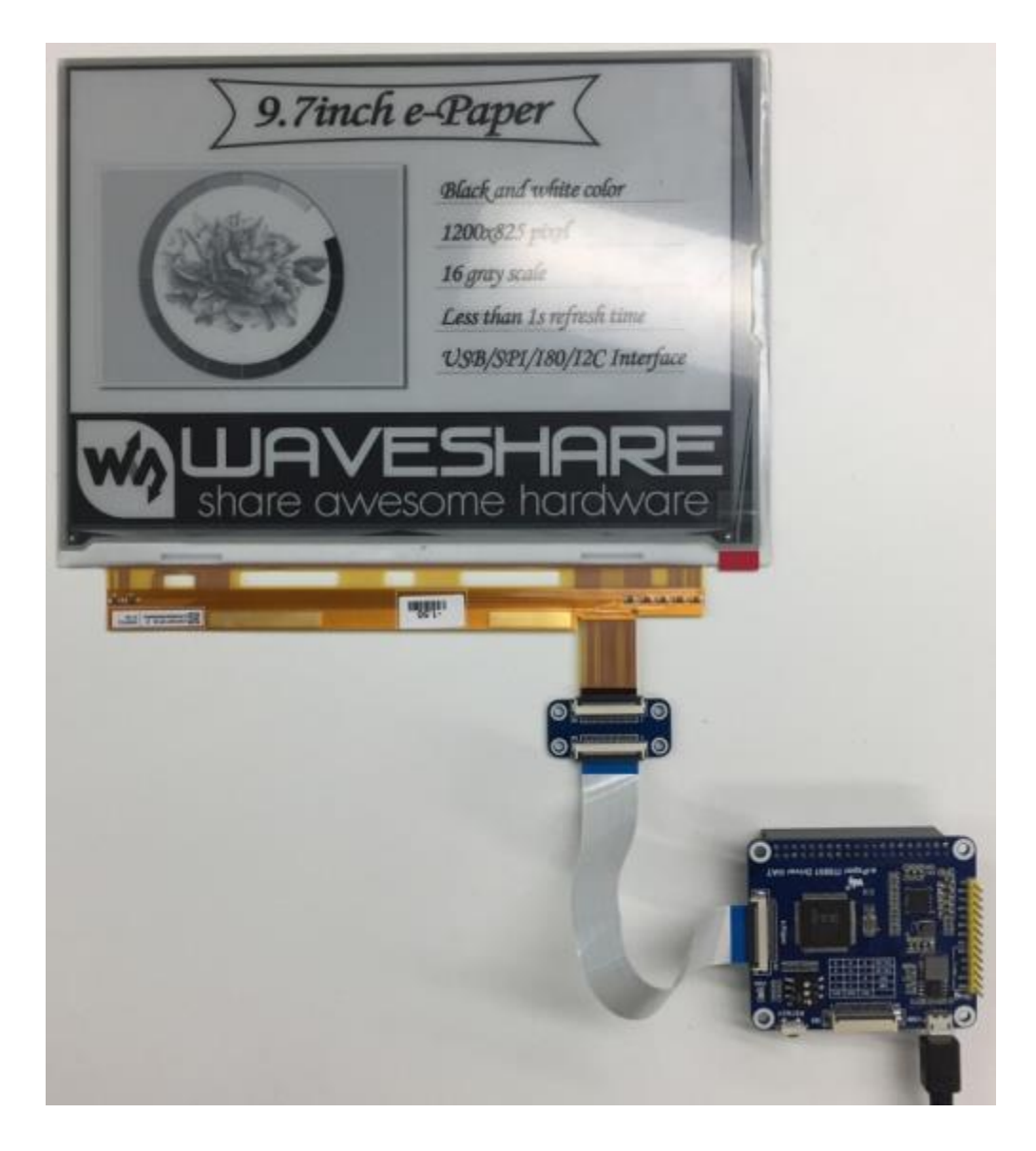

- Connect driver board to PC by USB cable
- Download and open test software <u>E-LINK-TCON-DEMO</u>
- Click connect as below

| connect EnMirror T EnFlip                                                       | Engineer Features Cancel                                                                                                    |
|---------------------------------------------------------------------------------|----------------------------------------------------------------------------------------------------|
| Seneric Storage RamDisc 1.00<br>Searched 1 Disks<br>Panel Width = 1200          | Refresh Upgrade                                                                                                    |
| Image Buffer Address = 0x11A1E0<br>Waveform: (8 Modes, 14 Temperature Segments) | C       MulEngine       2       Centralize         C       SlideShow       Time Interval(Secs)       Start         SlideShow       Ime Interval       Start         Load Image and Display       Y       Start Mode         0       0       Centralize         Width       Height       End Mode         C       En Convert to 3 color       AutoSet         Open File       Display |

• Check option "AutoSet", then click "Open File" to open one picture for display. Browse diagram will be opened, and you should click "OK"

| ()<br>() |                                            | X In This Dave if all                                                                                                    | Non at a                                                                                                    |
|----------|--------------------------------------------|----------------------------------------------------------------------------------------------------|----------------------------------------------------------------------------------------------------|
| 7incl    | i e-Paper 🤇                                | Several Discoge Sard/Sit 1.00<br>Description 1.000<br>Team Provide Provide<br>Team Provide Provide<br>Team Provide Provide<br>Team Provide Provide Provide Provide Provide<br>Team Provide Provide | torbasi Expedie                                                                                                    |
|          | Black and white color<br>1200x825 pixel    | Skola Sog free - Pitt<br>Honor, Jung Pit to Durota.<br>Send Inege Time - SKS                                                                                                    | C Motore P C Motore Del Ministrativa Del MinistrativaDel MinistrativaDel Ministrativa Del MinistrativaDel MinistrativaDel MinistrativaDel MinistrativaDel MinistrativaDel MinistrativaDel MinistrativaDel MinistrativaDel MinistrativaDel MinistrativaDel MinistrativaDel MinistrativaDel MinistrativaDel MinistrativaDel Ministrativa |
| 5        | 16 gray scale<br>Less than 1s refresh time |                                                                                                    | C Br-Denerris Laide V Audurt<br>Operfile.<br>C Brdantes C Sachalfand<br>Daele                                                                                                    |
|          | I SOR /ODT /TRO/TOC Interface              | Line                                                                                                    |                                                                                                    |

• Click "display" to refresh the picture

| connect                                                                                                    | EnMirror EnFlip                                                                              | Engineer Features                                                                                                    | About OK                                                                                         |
|----------------------------------------------------------------------------------------------------|----------------------------------------------------------------------------------------------|----------------------------------------------------------------------------------------------------|--------------------------------------------------------------------------------------------------|
|                                                                                                    |                                                                                              | The second second second second second second second second second second second second second second second se                                      | Cancel                                                                                           |
| Generic Storage RamDisc                                                                                                    | 1.00                                                                                         |                                                                                                    | •                                                                                                |
|                                                                                                    |                                                                                              | Refresh                                                                                                    | Upgrade                                                                                          |
| Searched Louids<br>Panel Width = 1200<br>Panel Height = 825<br>Image Buffer Address = 0<br>Waveform: (8 Modes, 14<br>Decode Image File: 3:\ten<br>Decode Image File: 3:\ten<br>Decode Image File to Dev<br>Sending Image File to Dev<br>Send Image Time = 969 | Ix11A1E0<br>Temperature Segments)<br>ip/9. 7nch e-paper/E-LINK-TCON-DEMO/DemoPI(<br>/<br>ice | C(01<br>C MulEngine 2<br>C SildeShow Time Inter<br>Load Image and Display -<br>X<br>0<br>Width H<br>1200<br>825<br>C En Convert to<br>Open 1<br>Disp | Ide<br>Val(Secs)<br>Y<br>Start<br>Y<br>Start Mode<br>2<br>Start<br>File<br>Set Full Panel<br>Kay |
|                                                                                                    |                                                                                              | ¥                                                                                                    |                                                                                                  |

## Working with Raspberry Pi

• Hardware connection

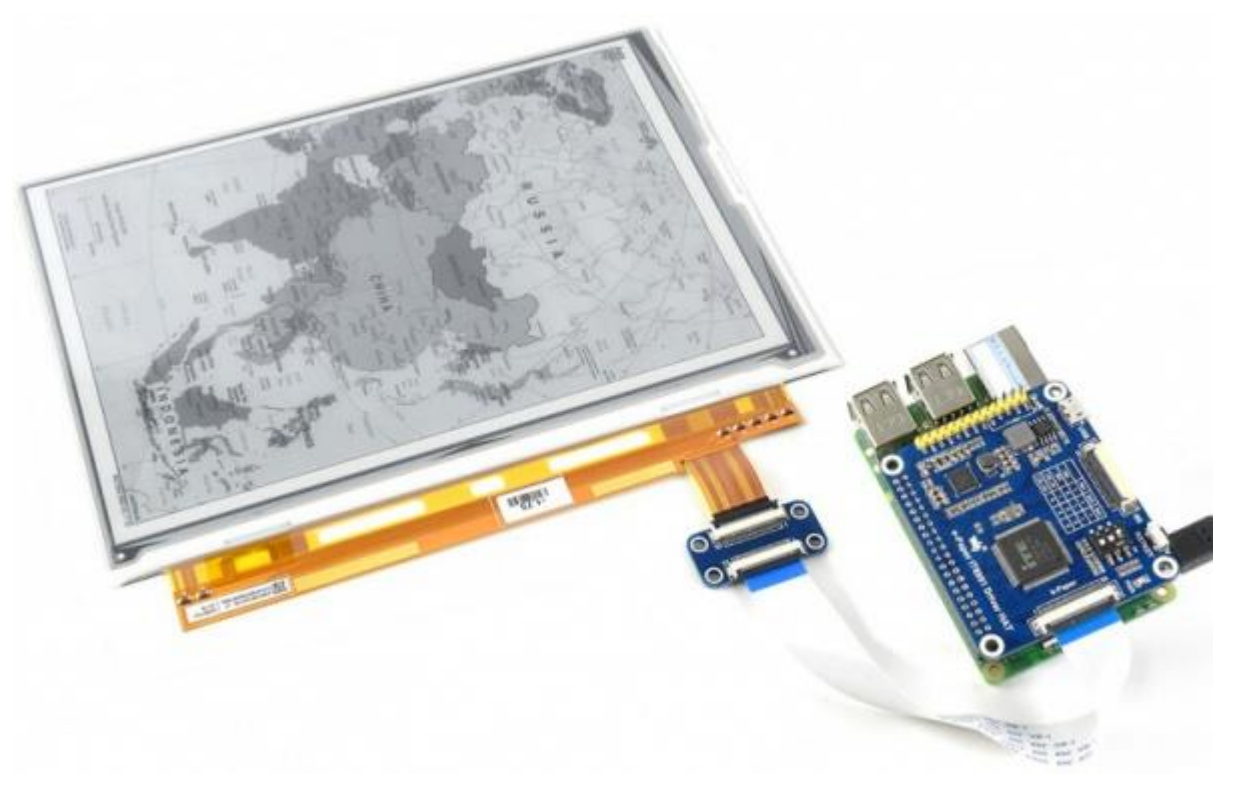

You can also connecting by wires

| Connect to Raspberry Pi via SPI |                    |                                    |  |  |  |
|---------------------------------|--------------------|------------------------------------|--|--|--|
| IT8951 Driver HAT               | Raspberry Pi (BCM) | Description'                       |  |  |  |
| 5V                              | 5V                 | 5V power input                     |  |  |  |
| GND                             | GND                | Ground                             |  |  |  |
| MISO                            | P9                 | MISO Pin of SPI                    |  |  |  |
| MOSI                            | P10                | MOSI Pin of SPI                    |  |  |  |
| SCK                             | P11                | SCK Pin of SPI                     |  |  |  |
| CS                              | P8                 | Chip selection of SPI (Low active) |  |  |  |
| RST                             | P17                | Reset pin (Low active)             |  |  |  |
| HRDY                            | P24                | Busy stats pin (Low when busy)     |  |  |  |

• Make sure you have switched the sail switch to SPI mode

| 30  |        | mm  | 1900.00 | 1   |      | 0   | RSTKE   |
|-----|--------|-----|---------|-----|------|-----|---------|
|     |        | SHI | SH2     | SM3 | -    | - 1 | الم ا   |
|     | 180    | 1   | 1       | 1   | (Del | N   |         |
| it: | SPI    | 0   | 1       | 1   | -    | ω   | • 📂     |
|     | I2C_S1 | 1   | 0       | 0   | I    |     | নাৰ্বাৰ |
|     | I2C_S2 | 0   | 0       | 0   | PH L |     | EEE     |

 Install BCM2835 libraries to your Raspberry Pi, you can download the newest bcm2835 library from its official website <u>http://www.airspayce.com/mikem/bcm2835/</u>

Copy the library you download to Raspberry Pi and install it withe commands below. You can also following the instruction on its website above

```
tar zxvf bcm2835-1.xx.tar.gz
cd bcm2835-1.xx
./configure
make
sudo make check
sudo make install
```

 Download <u>Demo code</u> and copy to your Raspberry Pi. Extract and run it with the commands below in your Raspberry Pi

```
tar zxvf IT8951.tar.gz
cd IT8951
make clean
make
sudo ./IT8951 0 0 01.bmp
```

This demo code supports display general BMP pictures directly, if you find that your BMP picture cannot be displayed, please open it on Windows PC with Paint software (Windows APP), save as BMP and try again.

The command ;./IT8951 0 0 01.bmp', the first two parameters is X and Y coordinate of picture's left-top, 01.bmp is the file name of picture

### Working with STM32

Because IT8951 will cost big size of RAM, some of STM32 cannot support without external SDRAM device. So we here use <u>Open4291</u> as test board, Open4291 integrates IS42S16400J (64-MBIT) SDRAM,has full memory to drive the 9.7inch e-paper.

Working with STM32, you can use SPI, I80 or I2C interface. SPI is simple and need a few of GPIO, its speed can also meet the requirement of most applications. I80 is also simple and fast, however, it need to use lots of GPIO. I2C is every slow, which we don't recommend.

#### SPI

1) Hardware connection

| IT8951 | STM32 | Description                      |
|--------|-------|----------------------------------|
| 5V     | 5V    | 5V Power input                   |
| GND    | GND   | Ground                           |
| MISO   | PE13  | Data output                      |
| MOSI   | PE14  | Data input                       |
| SCK    | PE12  | Clock input                      |
| CS     | PE11  | Chip select (Low active)         |
| RST    | PC5   | Reset (Low for reset)            |
| HRDY   | PA7   | BUSY state output (Low for busy) |

2) Set the switch to SPI mode

| . S    |      |      |     | Sec. 1 | 0  | 1 ON   |
|--------|------|------|-----|--------|----|--------|
| 180    | W1 S | H2 1 | sиз | -      | -1 |        |
|        | 1    | 1    | 1   | an I   | N  |        |
| SPI    | 0    | 1    | 1   | -      | ω  | • 🖻    |
| I2C_S1 | 1    | 0    | 0   | I      | E  | ন্ন্ৰৰ |
| 12C_S2 | 0    | 0    | 0   |        | EL | EEE    |

3) Download demo code to refresh picture

You can download the demo code here

Open the project with keil :Open429I-C-IT8951-Demo\Project\9.7-IT8951\MDK-ARM\Project.uvproj

Compile it, then open IT8951.h, check if SPI mode is enabled. Compile it again and download to your board. After downloading, the

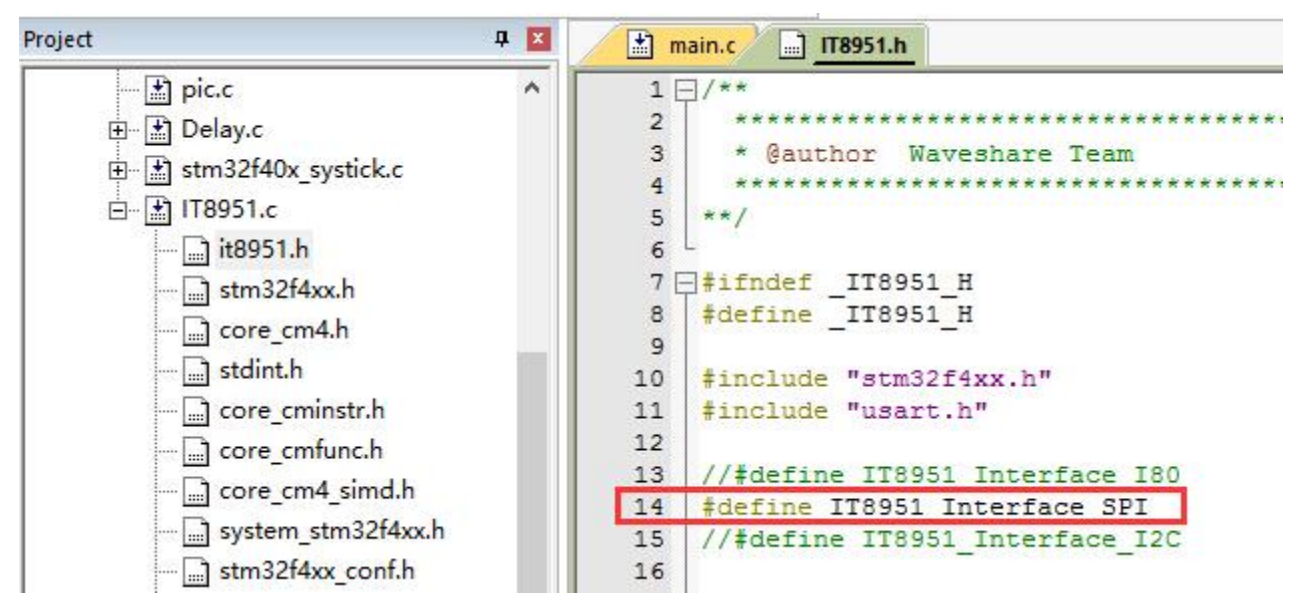

The information will be printed as below (115200, 8N1)

SYSCLK: 180M HCLK: 180M PCLK1: 45M PCLK2: 90M IT8951 Example Panel (W, H) = (1200, 825) Image Buffer Address = 11A1E0 FW Version = SWv\_0.2.1T LUT Version = M841 IT8951DisplayExample 01 IT8951HostAreaPackedPixelWrite01 IT8951DisplayExample 02 IT8951DisplayExample 03 IT8951HostAreaPackedPixelWrite01 IT8951HostAreaPackedPixelWrite01 IT8951HostAreaPackedPixelWrite01

#### 180

#### 1) Hardware connection

| IT8951       | STM32    | Description                    |
|--------------|----------|--------------------------------|
| Vcc          | 5V       | 5V Power input                 |
| GND          | GND      | Ground                         |
| DBUS0~DBUS15 | PB0~PB15 | Data pins                      |
| HWE          | PC1      | Write enable (Low active)      |
| D/C          | PC7      | Data/Command (Low for command) |
| CSEL         | PC6      | Chip select (Low active)       |
| HRD          | PC3      | Read eenable (Low for active)  |
| RST          | PC0      | Reset (Low for reset)          |

| DI ICY | D 4 7 |                                  |
|--------|-------|----------------------------------|
| BUSY   | PA/   | Busy state output (Low for busy) |
|        |       |                                  |

2) Set the switch to I80 mode

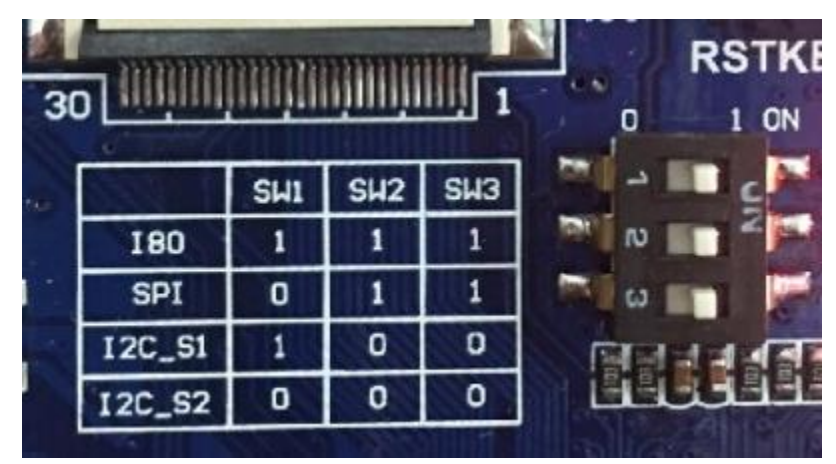

3) Display with demo code

You can download the demo code here

Open project and change set the interface to I80.

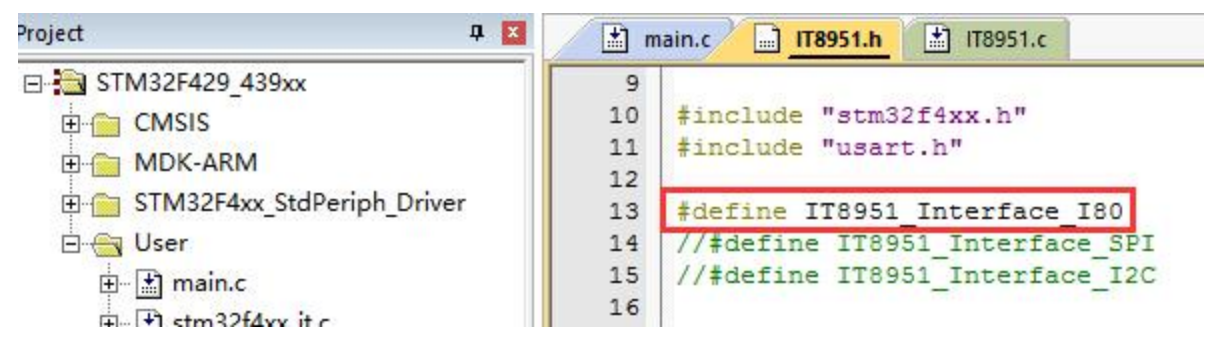

### **Display pictures**

For easy porting our demo code, we display picture with data matrix instead of file system.

We should first convert BMP picture to data matrix (arrays), and use it in demo code.

- 1) Prepare a BMP image, resize the picture to 1200\*825 (the resolution of this e-Paper)
- 2) Open <u>BMP convert software</u>, Click File->Open..-> to open the picture as below:

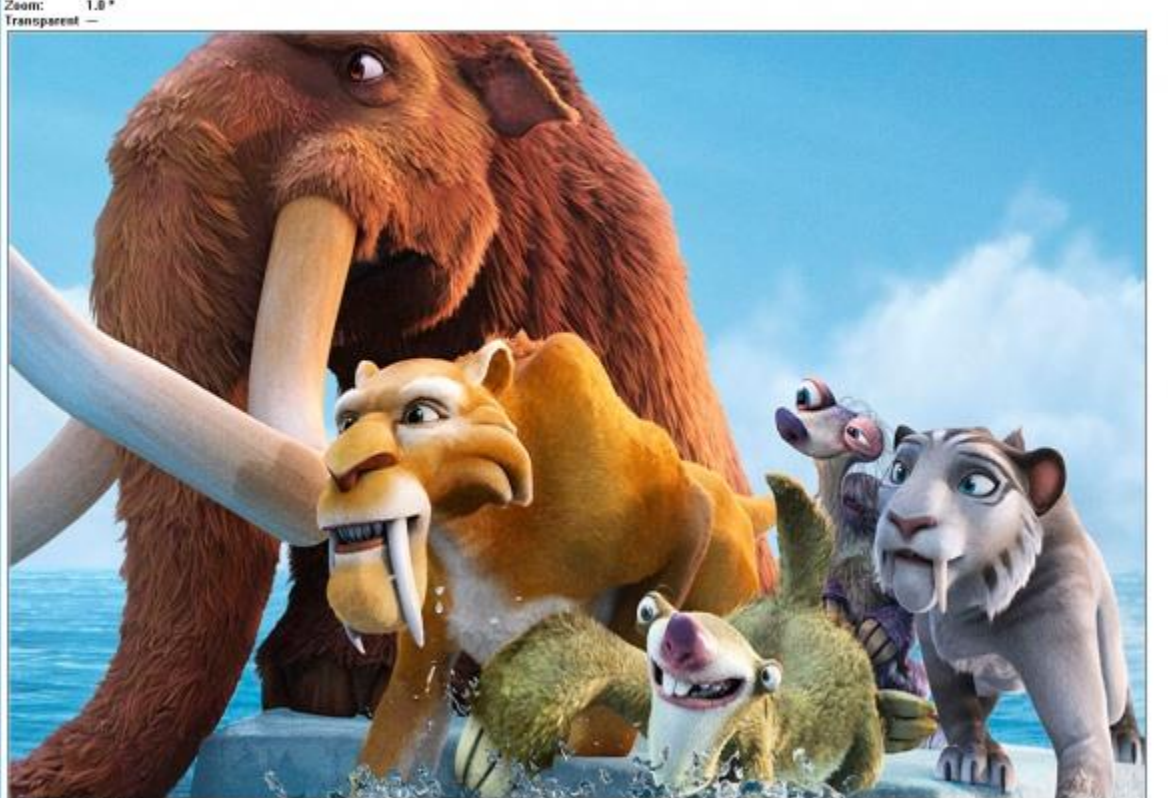

Loaded 24 bpp bitmap

3) Click Image -> Convert to ->Gray256(8 BPP)

Bitmap Converter for emWin V5.22 - 1/(semplyzon.bmp File Edit View Image Options Help

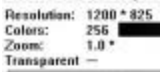

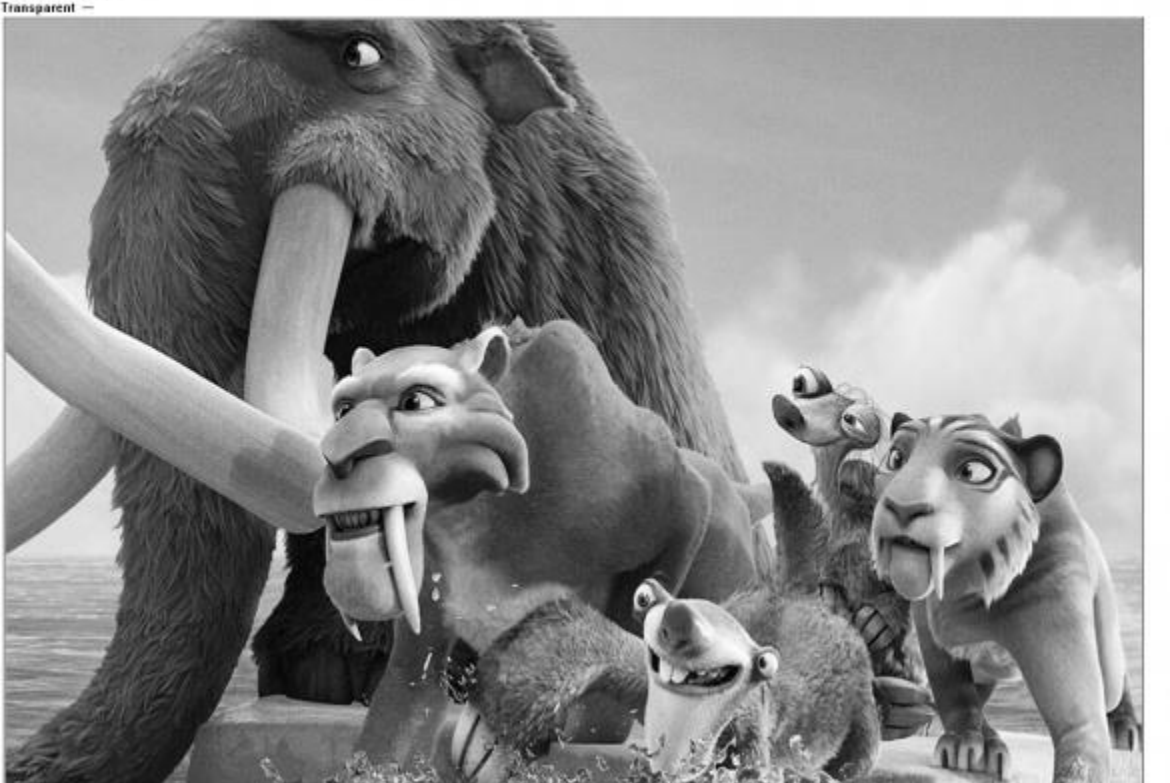

D X

Ready

4) Click File ->Save As... ->Choose "C" bitmap file (\*.c) -> input file name and click Save.

| 5) Choose 8 bit per pixe | I, click OK. A C file will be | saved to your PC |
|--------------------------|-------------------------------|------------------|
|--------------------------|-------------------------------|------------------|

| 8 bit per pixel<br>Compressed, RLE8<br>12bpp (444_12),<br>12bpp (M444_12),<br>12bpp (444_12_1),<br>12bpp (M444_12_1), | ^ |
|----------------------------------------------------------------------------------------------------|---|
| 12bpp (444_16),<br>12bpp (M444_16).                                                                                   | ~ |

6) Add the C file to keil project, detect unusable information

```
www.segger.com
*
* C-file generated by
*
      Bitmap Converter for emWin V5.22.
      Compiled Jul 4 2013, 12:18:24
      (c) 1998 - 2013 Segger Microcontroller GmbH && Co. KG
* Source file: zoo
* Dimensions: 1200 * 825
* NumColors: 256
*
*/
#include <stdlib.h>
#include "GUI.h"
#ifndef GUI CONST STORAGE
 #define GUI CONST STORAGE const
#endif
extern GUI CONST STORAGE GUI BITMAP bmzoo;
*
     Palette
* Description
*
   The following are the entries of the palette table.
*
   The entries are stored as a 32-bit values of which 24 bits are
*
   actually used according to the following bit mask: 0xBBGGRR
*
*
   The lower 8 bits represent the Red component.
   The middle 8 bits represent the Green component.
*
*
   The highest 8 bits represent the Blue component.
*/
static GUI_CONST_STORAGE GUI_COLOR _Colorszoo[] = {
 0x000000, 0x010101, 0x020202, 0x030303,
 0x040404, 0x050505, 0x060606, 0x070707,
0x080808, 0x090909, 0x0A0A0A, 0x0B0B0B,
```

| 0x0C0C0C, | 0x0D0D0D, | OxOEOEOE, | 0x0F0F0F,                |
|-----------|-----------|-----------|--------------------------|
| 0x101010, | 0x111111, | 0x121212, | 0x131313,                |
| 0x141414, | 0x151515, | 0x161616, | 0x171717,                |
| 0x181818, | 0x191919, | 0x1A1A1A, | 0x1B1B1B,                |
| 0x1C1C1C, | 0x1D1D1D, | Ox1E1E1E, | 0x1F1F1F,                |
| 0x202020, | 0x212121, | 0x222222, | 0x232323,                |
| 0x242424, | 0x252525, | 0x262626, | 0x272727,                |
| 0x282828, | 0x292929, | 0x2A2A2A, | 0x2B2B2B,                |
| 0x2C2C2C, | 0x2D2D2D, | 0x2E2E2E, | 0x2F2F2F,                |
| 0x303030, | 0x313131, | 0x323232, | 0x333333,                |
| 0x343434, | 0x353535, | 0x363636, | 0x373737,                |
| 0x383838, | 0x393939, | 0x3A3A3A, | 0x3B3B3B,                |
| 0x3C3C3C, | 0x3D3D3D, | 0x3E3E3E, | 0x3F3F3F,                |
| 0x404040, | 0x414141, | 0x424242, | 0x434343,                |
| 0x444444, | 0x454545, | 0x464646, | 0x474747,                |
| 0x484848, | 0x494949, | 0x4A4A4A, | 0x4B4B4B,                |
| 0x4C4C4C, | 0x4D4D4D, | 0x4E4E4E, | 0x4F4F4F,                |
| 0x505050, | 0x515151, | 0x525252, | 0x535353,                |
| 0x545454, | 0x555555, | 0x565656, | 0x575757,                |
| 0x585858, | 0x595959, | 0x5A5A5A, | 0x5B5B5B,                |
| 0x5C5C5C, | 0x5D5D5D, | 0x5E5E5E, | 0x5F5F5F,                |
| 0x606060, | 0x616161, | 0x626262, | 0x636363,                |
| 0x646464, | 0x656565, | 0x666666, | 0x676767,                |
| 0x686868, | 0x696969, | 0x6A6A6A, | 0x6B6B6B,                |
| 0x6C6C6C, | 0x6D6D6D, | 0x6E6E6E, | 0x6F6F6F,                |
| 0x707070, | 0x717171, | 0x727272, | 0x737373,                |
| 0x747474, | 0x757575, | 0x767676, | 0x777777,                |
| 0x787878, | 0x797979, | 0x7A7A7A, | 0x7B7B7B,                |
| 0x7C7C7C, | 0x7D7D7D, | 0x7E7E7E, | $0 \times 7 F 7 F 7 F$ , |
| 0x808080, | 0x818181, | 0x828282, | 0x838383,                |
| 0x848484, | 0x858585, | 0x868686, | 0x878787,                |
| 0x888888, | 0x898989, | 0x8A8A8A, | 0x8B8B8B,                |
| 0x8C8C8C, | 0x8D8D8D, | 0x8E8E8E, | 0x8F8F8F,                |
| 0x909090, | 0x919191, | 0x929292, | 0x939393,                |
| 0x949494, | 0x959595, | 0x969696, | 0x979797,                |
| 0x989898, | 0x999999, | 0x9A9A9A, | 0x9B9B9B,                |
| 0x9C9C9C, | 0x9D9D9D, | 0x9E9E9E, | 0x9F9F9F,                |
| 0xA0A0A0, | 0xA1A1A1, | 0xA2A2A2, | 0xA3A3A3,                |
| 0xA4A4A4, | 0xA5A5A5, | 0xA6A6A6, | 0xA7A7A7,                |
| 0xA8A8A8, | 0xA9A9A9, | 0xaaaaa,  | 0xABABAB,                |
| OxACACAC, | 0xADADAD, | OXAEAEAE, | 0xAFAFAF,                |
| 0xB0B0B0, | 0xB1B1B1, | 0xB2B2B2, | 0xB3B3B3,                |
| 0xB4B4B4, | 0xB5B5B5, | 0xB6B6B6, | 0xB7B7B7,                |
| 0xB8B8B8, | 0xB9B9B9, | 0xBABABA, | 0xBBBBBBB,               |
| 0xBCBCBC, | 0xBDBDBD, | OxBEBEBE, | 0xBFBFBF,                |

```
0xC0C0C0, 0xC1C1C1, 0xC2C2C2, 0xC3C3C3,
  0xC4C4C4, 0xC5C5C5, 0xC6C6C6, 0xC7C7C7,
  0xC8C8C8, 0xC9C9C9, 0xCACACA, 0xCBCBCB,
 OXCCCCCC, OXCDCDCD, OXCECECE, OXCFCFCF,
  0xD0D0D0, 0xD1D1D1, 0xD2D2D2, 0xD3D3D3,
 0xD4D4D4, 0xD5D5D5, 0xD6D6D6, 0xD7D7D7,
 0xD8D8D8, 0xD9D9D9, 0xDADADA, 0xDBDBDB,
 OxDCDCDC, OxDDDDDD, OxDEDEDE, OxDFDFDF,
 OxEOEOEO, OxE1E1E1, OxE2E2E2, OxE3E3E3,
 0xE4E4E4, 0xE5E5E5, 0xE6E6E6, 0xE7E7E7,
  OxE8E8E8, OxE9E9E9, OxEAEAEA, OxEBEBEB,
 OxECECEC, OxEDEDED, OxEEEEEE, OxEFEFEF,
 OxFOFOFO, OxF1F1F1, OxF2F2F2, OxF3F3F3,
 0xF4F4F4, 0xF5F5F5, 0xF6F6F6, 0xF7F7F7,
 OxF8F8F8, OxF9F9F9, OxFAFAFA, OxFBFBFB,
 OxFCFCFC, OxFDFDFD, OxFEFEFE, OxFFFFFF
};
static GUI CONST STORAGE GUI LOGPALETTE Palzoo = {
 256, // Number of entries
 0, // No transparency
 & Colorszoo[0]
};
GUI CONST STORAGE GUI BITMAP bmzoo = {
 1200, // xSize
 825, // ySize
 1200, // BytesPerLine
 8, // BitsPerPixel
 aczoo, // Pointer to picture data (indices)
 & Palzoo // Pointer to palette
};
7) Modify the codes
static GUI CONST STORAGE unsigned char aczoo[] = {
to this one. (You can change the name of the array to every one you like)
```

```
IT8951AreaImgInfo stAreaImgInfo;
       TWord width = gstI80DevInfo.usPanelW;
       TWord high = gstI80DevInfo.usPanelH;
       TDWord i;
       for (i = 0;i < width*high;i++)</pre>
       {
              gpFrameBuf[i] = zoo 1200 825[i];
       }
       IT8951WaitForDisplayReady();
       //Setting Load image information
       stLdImgInfo.ulStartFBAddr = (TDWord)gpFrameBuf;
       stLdImgInfo.usEndianType = IT8951 LDIMG L ENDIAN;
       stLdImgInfo.usPixelFormat = IT8951 8BPP;
       stLdImgInfo.usRotate = IT8951 ROTATE 0;
       stLdImgInfo.ulImgBufBaseAddr = gulImgBufAddr;
       //Set Load Area
       stAreaImgInfo.usX
                            = 0;
       stAreaImgInfo.usY
                            = 0;
       stAreaImgInfo.usWidth = width;
       stAreaImgInfo.usHeight = high;
       IT8951HostAreaPackedPixelWrite(&stLdImgInfo,
&stAreaImgInfo);//Display function 2
       IT8951DisplayArea(0,0, gstI80DevInfo.usPanelW,
gstI80DevInfo.usPanelH, 2);
```

### Resources

### Schematic

- Schematic of IT8951 Driver Board
- Schematic of 9.7inch e-Paper Adapter board

#### Demo code

- Demo code for Raspberry Pi
- Demo code for STM32 (Open429I)

### Datasheet

- <u>9.7inch e-Paper Specification</u>
- IT8951 Specifications

### Software

• <u>E-LINK-TCON-DEMO</u>